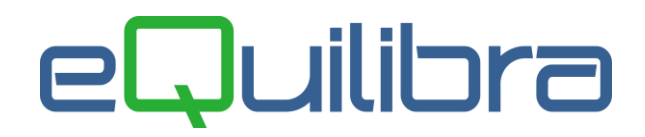

## Configurazione numerazione fatture di Vendita e Autofatture

Se si utilizzano più sezioni IVA per le fatture di vendita e per le autofatture, è necessario verificare la corretta configurazione, della numerazione per **evitare errori di duplicazione nella generazione delle fatture elettroniche**.

In eQuilibra è prevista una configurazione <u>standard obbligatoria</u> da attivare in **Ragione sociale utenti (C 1-1-9)**; selezionare l'azienda ed entrare con Invio in **Config.n.fatt.** 

| Codice Azienda 1  | M.C.S COMPUTER & SOFTWARE SRL | dt.ł | Dati fissi       |
|-------------------|-------------------------------|------|------------------|
|                   |                               |      | Dati variabili   |
| Dati aggiuntivi 🛛 |                               | dt.ł | Config. n. fatt. |

Se sono presenti dei dati nel campo **Configurazione N° fattura** non apportare modifiche.

Se il campo **è vuoto** impostare una configurazione simile a questa:

| A partire dalla data      |                              |
|---------------------------|------------------------------|
| Configurazione Nº fattura | NNNN                         |
|                           | S = sezione                  |
|                           | A = anno (2 o 4 A)           |
|                           | F = N° fattura con zeri      |
|                           | N = N° fattura senza spazi   |
|                           | tutti gli altri caratteri    |
|                           | non si codificano(esempio /) |

Le aziende che hanno più sezionali Iva devono fare la personalizzazione anche in **Progressivi (C 1-1-8)**. Entrare con Invio nella sezione Iva da personalizzare, nel nostro esempio la 2.

| Anno 2019            |        |   | 2                   |      |           |
|----------------------|--------|---|---------------------|------|-----------|
| n. riga giornale     | 13160  | * | Tot.D/A da giorn.de | Dati | generali  |
| n. ricevute bancarie | 106487 | * | sospeso IVA esigib. | Sez. | 1 Sezione |
| n. IVA esigib. diff. | 0      | * | sospeso IVA detraz  | Sez. | 2 Fatture |

Poi Pag Giù per impostare la **Configurazione N° fattura** come segue:

| Escludi da fatturazione B2B (S/N)  | N Escludi da Annotazione IVA (S/N) N       |
|------------------------------------|--------------------------------------------|
| Carattere per config. n. fattura   | A                                          |
| Disabilita IVA prec. ft.emes.(S/N) | N                                          |
| Configurazione N° fattura          | NNNNN/S dalla data                         |
|                                    | S = sezione                                |
|                                    | A = anno (2 o 4 A)                         |
|                                    | F = N° fattura con zeri                    |
|                                    | N = N° fattura senza spazi                 |
| (I carat.minuscoli divent          | ano maiuscoli,gli altri non si codificano) |

Nel campo "**Carattere per config. n. fattura**" indicare il carattere adottato per la sezione, nel nostro esempio per la sezione 2 il carattere è **A.** 

Configurazione Numero Fattura di Vendita e Autofatture

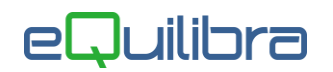

Nel campo "**Configurazione N° fattura**" indicare come impostare la configurazione del numero fattura, nel nostro esempio **NNNNN** è il numero fattura senza zeri seguito dalla / ed "**S**" indica il carattere associato alla sezione "**A**".

Con questa configurazione le fatture di vendita in sezione 2 avranno come numero 1/A, 2/A ecc..

| Documento         | Tip.Doc. | Rif.Int | Data Rif.Int | N.Bolla | Tipo<br>Fatt | N.Fatt. | Data Fatt. |
|-------------------|----------|---------|--------------|---------|--------------|---------|------------|
| FATTURA IMMEDIATA | X        | 115471  | 03-01-19     | 0       | F            | 2/A     | 03-01-19   |
| FATTURA IMMEDIATA | Х        | 115472  | 09-01-19     | 0       | F            | 3/A     | 09-01-19   |
| FATTURA IMMEDIATA | х        | 115473  | 10-01-19     | 0       | F            | 4/A     | 10-01-19   |
| FATTURA IMMEDIATA | x        | 115474  | 10-01-19     | 0       | F            | 5/A     | 10-01-19   |

Confermare le modifiche con il tasto Pag-giù.

Quello descritto è ovviamente un esempio ma ogni configurazione va impostata nel modo opportuno. Esempio pratico.

Si emettono fatture di vendita IntraCee in sezione **3** come **carattere** imposto **VC** e nella **configurazione NNNN/S,** la numerazione delle fatture IntraCee sarà **1/VC**, **2/VC** ecc.

**N.B.:** Personalizzando il numero fattura, la nuova numerazione sarà utilizzata da tutti i programmi legati alla fattura di vendita (es. emissione documenti visuali, generazione e stampa fatture xml, emissione Riba, Registrazione in Prima Nota, Stampa Registri ecc...). Non ha invece effetto immediato sulla stampa cartacea del modulo fattura per la quale è necessario l'intervento di un tecnico.

La configurazione indicata nell'esempio precedente è la più semplice da ottenere. Se si vogliono configurazioni diverse, ad

esempio con o senza zeri prima del numero, /, anno in corso, etc. occorre intervenire sulla **Configurazione del numero fattura** seguendo la legenda:

- S = sezione IVA: il campo indica che, se presente viene utilizzato quanto indicato in "Carattere per config.fattura", altrimenti viene indicato il numero della sezione Iva.
- A = indica come esporre l'anno del documento: indicando AA sarà stampato l'anno a due cifre, indicando AAAA sarà stampato l'anno a 4 cifre.
- **F** = indicare tante F quante cifre si vogliono per il numero fattura zeri compresi
- **N** = indicare tante N quante cifre si vogliono per il numero fattura senza zeri

Riportiamo esempi di configurazione:

| Numero documento che si vuole ottenere                                                                       | Impostazione in configurazione N.Fattura                                                             |  |  |  |
|----------------------------------------------------------------------------------------------------|----------------------------------------------------------------------------------------------------|--|--|--|
| 0001/2019 (zeri davanti al numero)                                                                           | FFFF/AAAA (se il numero del documento supera oppure inferiore alle 4 cifre aumentare/diminuire le F) |  |  |  |
| 0001/19                                                                                                    | FFFF/AA                                                                                              |  |  |  |
| 1/19 senza spazi e zeri davanti al numero                                                                    | NNNN/AA (se il numero del documento supera oppure inferiore alle 4 cifre aumentare/diminuire le N)   |  |  |  |
| 1/2019                                                                                                    | NNNN/AAAA                                                                                            |  |  |  |
| 2019/0001                                                                                                    | AAAA/FFFF                                                                                            |  |  |  |
| 1/2 (con / sezionale iva 6)                                                                                  | NNNN/S                                                                                               |  |  |  |
| 1/A2 (con sezionale iva 6 che ha carattere per configurazione fattura = A6)                                  | NNNN/S                                                                                               |  |  |  |
| 1/2/UE (con / sezionale iva 6 + /UE oppure personalizzato con altri caratteri es. /CE -/EX - /RC - /B ecc. ) | NNNN/S/UE                                                                                            |  |  |  |

E' possibile definire da quale data inizia ad operare la personalizzazione del numero fattura nel **campo** "dalla data".